## SAGRO Time – Sådan bruger du vagtplanen

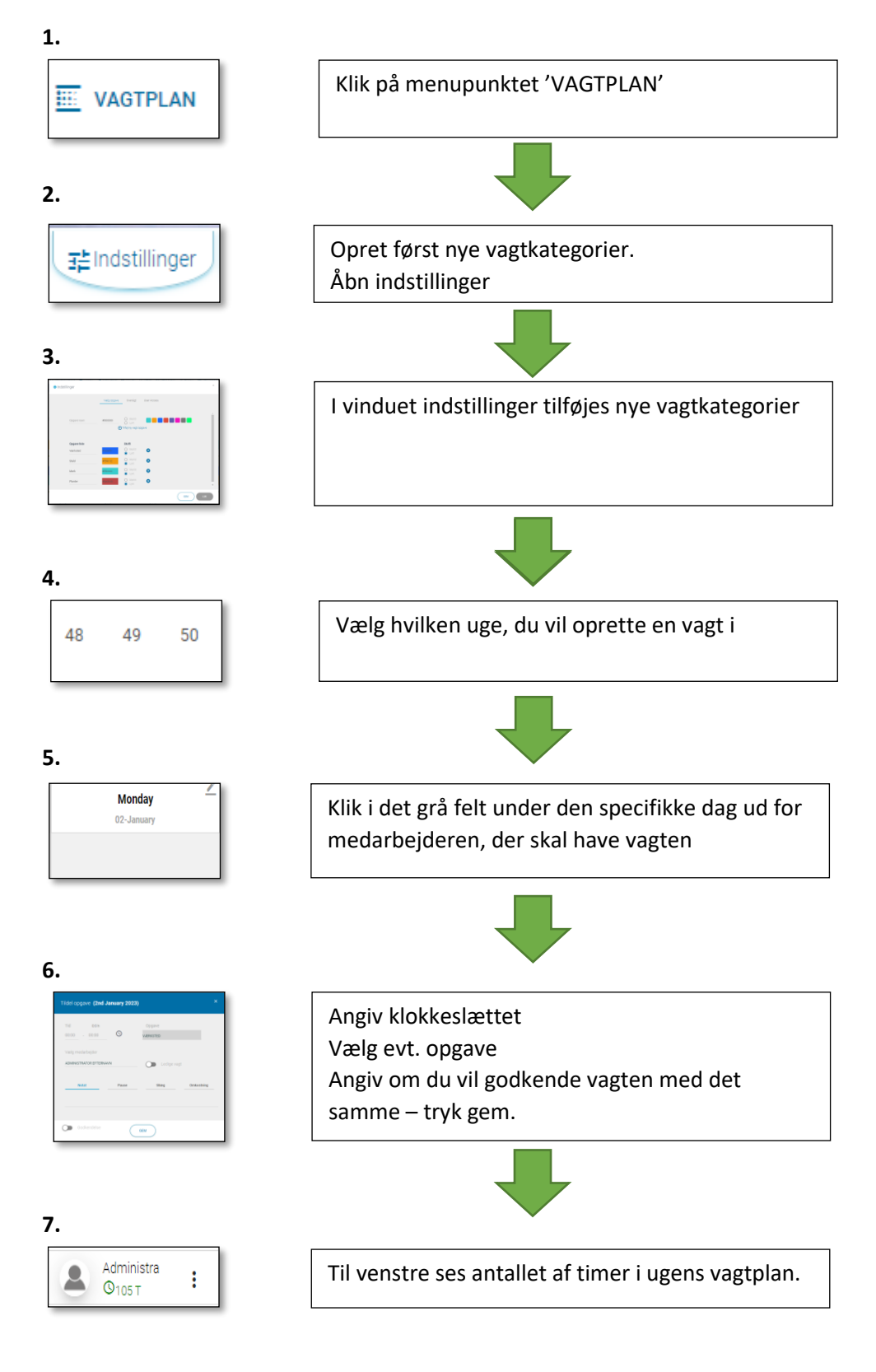

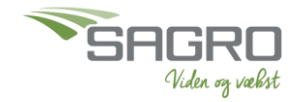

## **Kopier vagter**

Du har muligheden for at kopiere en medarbejders vagt. Dette kan være fordelagtigt, hvis en medarbejder har samme vagtskema i en anden uge.

GRUPPE MEDARBEJDER SKEMA Monday + <u>Ny medarbejder</u> 21-November Værksted Administra 06.00 - 15.00 : **©**9т Medarbejder profil Jens Medar Vis rapport : Оот Kopier medarbejderens vagter Medarbejde Ryd ugens oversigt : Оот Udskriv Terese Sag ÷ ©от

Klik på de tre prikker ud for medarbejderen, du ønsker at kopiere fra

## Vælg hvilken uge, der skal kopieres til

| 🐣 Kopier/Ryde Skema (Administrator Efternavn) |                   |    |               |    |    |    |    |    |     |  | × |
|-----------------------------------------------|-------------------|----|---------------|----|----|----|----|----|-----|--|---|
| Kopier uge til                                | Week - 45 of 2022 |    |               |    |    |    |    |    |     |  |   |
| Medarbejder                                   | <                 |    | November 2022 |    |    |    |    | >  |     |  |   |
|                                               | #                 | MO | TU            | WE | TH | FR | SA | SU |     |  |   |
|                                               | 45                | 31 | 1             | 2  | 3  | 4  | 5  | б  |     |  |   |
|                                               | 46                | 7  | 8             | 9  | 10 | 11 | 12 | 13 | к ) |  |   |
|                                               | 47                | 14 | 15            | 16 | 17 | 18 | 19 | 20 |     |  |   |
|                                               | 48                | 21 | 22            | 23 | 24 | 25 | 26 | 27 |     |  |   |
|                                               | 49                | 28 | 29            | 30 | 1  | 2  | 3  | 4  |     |  |   |
|                                               | 50                | 5  | 6             | 7  | 8  | 9  | 10 | 11 |     |  |   |

For at kunne kopiere en vagt, skal du sørge for slå 'kopier tilstand' til nederst i vagtskemaet

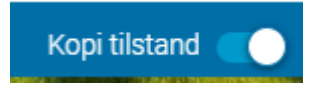

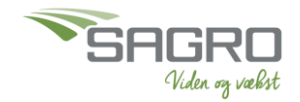